## Тюменский образовательный канал (ТОК)

Ссылка на сайт: <u>https://obrazovanie.tyumen-city.ru/</u>

Как подписаться на Тюменский образовательный канал на youtube.com:

1. Создайте аккаунт Google на сайте accounts.google.com

| Создайте<br>Перейти в Gma                | аккаунт Google<br>II                                       |          |                                                                                                    |
|------------------------------------------|------------------------------------------------------------|----------|----------------------------------------------------------------------------------------------------|
| MMR                                      | Фамилия                                                    |          |                                                                                                    |
| Имя пользовате                           | сля (89                                                    | mail.com |                                                                                                    |
| Можно использоват<br>точки.              | ь буквы латинского алфавита, ци                            | n iveda  | 0 2 9                                                                                                    |
| Пароль                                   | Подтвердить                                                | 82       | and the second second s |
| Пароль должен соде<br>включать бухбы, ци | ржать не менее восьми знаков,<br>Вры и специальные символы |          | Один аккаунт – для во<br>сервисов Google                                                                                                    |
| Boirts                                   |                                                            | Ranee .  |                                                                                                    |

- 2. Войдите в свой аккаунт
- 3. Введите в адресной строке браузера youtube.com, либо зайдите в мобильное приложение youtube.
- 4. В строке поиска введите: Тюменский образовательный канал

| ≡        | PouTube RU | Тюменский образовательный канал 📖 🕻                                                     | Q   |
|----------|------------|-----------------------------------------------------------------------------------------|-----|
| <b>A</b> | Главная    | Бесплатная шког тюменский образовательный канал                                         |     |
| 6        | В тренде   |                                                                                         | _   |
| ä        | Подписки   | ВЕСТИ ВАШИХ ВАШИХ ВАШИХ                                                                 |     |
|          | Библиотека |                                                                                         | 7.  |
| 0        | 14         | Стоит ли начинать youtube Бесплатная оценка Оценка каналов на халяву. Лучшая программа, | для |

5. В появившемся окне нажмите на кнопку «Подписаться» в правом верхнем углу

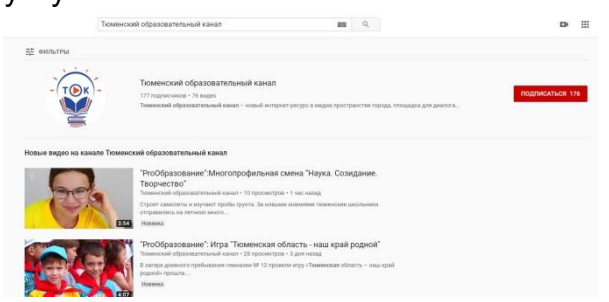

6. Поздравляем, Вы подписаны на Тюменский образовательный канал!

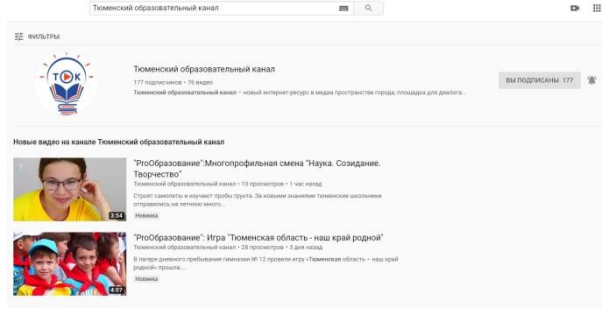

7. Приятного просмотра!